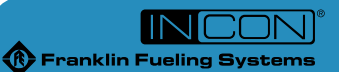

**Quick Reference Guide** 

# **Fuel Management Systems**

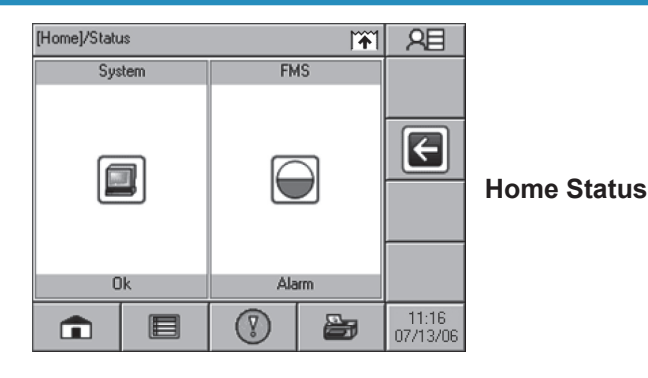

## Navigation Icons

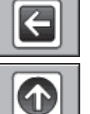

Administrator

Back: Moves back one screen.

Scroll Up: More options available above.

V Scroll Down: More options available below.

| A | В | С             | D  | E | F | G |                |
|---|---|---------------|----|---|---|---|----------------|
| Н | I | J             | К  | L | м | N | Tawt Entry Day |
| 0 | Р | Q             | R  | S | Т | U | Text Entry Box |
| ۷ | w | ×             | Y  | z |   |   |                |
|   |   | 1 <b>2</b> (= | 19 | A | X | Ś |                |

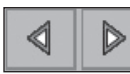

Character Selection: Selects between upper/ lower case letters and numerals/symbols.

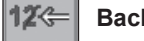

Backspace: Deletes the last character input.

Clear: Deletes all of the data in the text box.

Enter: Saves the data entered.

Cancel: Exits without saving.

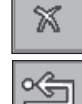

119

\$

Restore Default: Returns to original settings.

## **User Role Icon Kev**

The User Role icon indicates the current level of access. This icon is used in this guide to indicate the access level needed to perform certain functions.

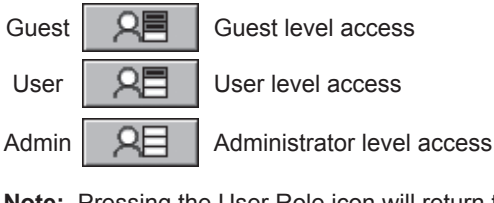

Note: Pressing the User Role icon will return the current access level to Guest.

## Alarm Status LEDs & Annunciator

- Red Alarm LED Flashes with Tank, Sensor ALARM **WARNING O POWER** 
  - and Line alarms. Yellow Warning LED - Flashes with Active System Warnings. **Green** Power LED – On when power is applied to the console.
- Note: Alarms automatically clear when the conditions that caused them are corrected. Indicator lights will stop flashing when there are no alarms.

## View Active Alarms

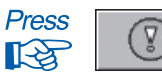

to view all Active alarms.

Note: Pressing this button will display active alarms only. When the Alarm Condition button is a Checkmark. there are no active alarms.

### **Clear Active Alarms**

A certified technician can help diagnose alarm issues that might come up, so it's a good idea to have your Service Company's information close at hand.

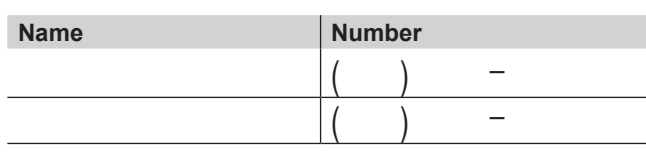

Note: Alarms cannot be cleared manually. Alarms will clear automatically when the condition that created the alarm has been corrected.

#### To Display... Gross Volume

Gross Level

- Net Volume
- Water Volume
- Product Temperature Water Level

### By Tank or Manifold

 $\bigcirc$ 

Alarm

326 gal

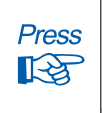

Press

13

28

28

the FMS button. Up to 6 tanks with gross volume are displayed.

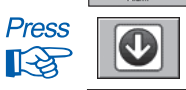

to display more tanks, if applicable.

the Tank that you want details on (gross level, product temperature, etc.).

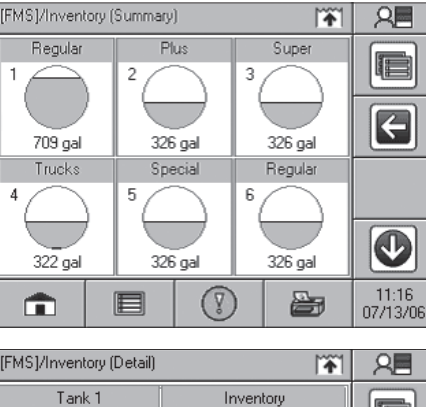

Inventory Summary

310 gal Gross Product 1 24.44 in F Net 307 gal Inventorv Ullage 0 gal Details Water 3 gal 0.79 in Temp. 73.30 °F à 11:16 07/13/06

Note: Pressing the Print button while viewing Inventory Summary will print an inventory report for all tanks.

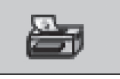

## **To Enter a Password**

When trying to perform an operation that requires a higher access level than you currently have, you will be prompted for a password. When you're asked for a password, enter in the necessary information using the buttons shown under the Navigation Icons header. Press the Enter button after you have finished entering in your password.

28

## To Set Time & Date

Press 18:19 to open the Date/Time options. 06/19/06 13

| Date/Time |         |         |                  |                    |
|-----------|---------|---------|------------------|--------------------|
| Year      | Mo      | nth     | Day              |                    |
| 2006      | Janu    | rath    | 16               | Press <b>OK</b> to |
| Hours     | Minutes | Seconds | √ OK<br>X CANCEL | changes.           |

|--|

In order to pri al internal or external printe

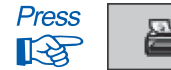

Then select the the report represents. A shown below.

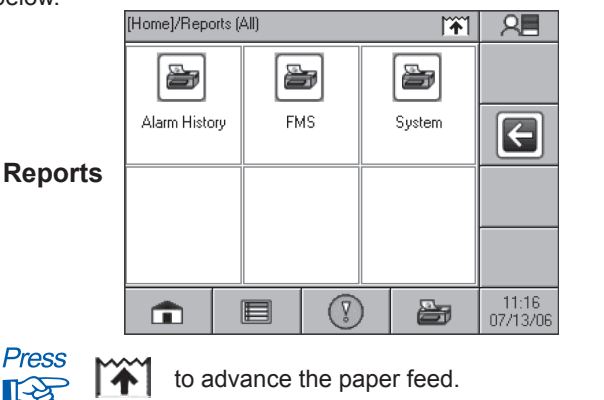

| To Print Reports<br>In order to print reports, you must have an optiona<br>external printer. |                        |           |                    |                           |                 |  |  |
|----------------------------------------------------------------------------------------------|------------------------|-----------|--------------------|---------------------------|-----------------|--|--|
| Then select represents. A below.                                                             | the type o<br>An examp | of report | t and th<br>e Repo | ne time pe<br>orts screer | eriod<br>n is s |  |  |
|                                                                                              | [Home]/Repor           | ts (All)  |                    | <b>*</b>                  | 2               |  |  |
|                                                                                              | Alarm Histor           | y FN      | <b>3</b><br>15     | System (                  |                 |  |  |
| Reports                                                                                      |                        |           |                    |                           |                 |  |  |
|                                                                                              |                        |           | $\bigcirc$         |                           | 11<br>07/1      |  |  |
| Press                                                                                        | to ac                  | dvance    | the pa             | per feed.                 |                 |  |  |
| ©2006 FFS 000-2152 Rev. A                                                                    |                        |           |                    |                           |                 |  |  |

| To Force a Tank or Line Leak Test |                                                |                     |                                   |                    |              | 23               |
|-----------------------------------|------------------------------------------------|---------------------|-----------------------------------|--------------------|--------------|------------------|
| Press                             |                                                |                     | the FMS bu<br>Tanks are d         | tton.<br>isplayed  | here.        |                  |
| Press                             | Brenz                                          |                     | the Applicat                      | ion Menu           | ı button.    |                  |
| Press                             | C.                                             | ontrol              | the Control                       | button.            |              |                  |
| Press                             | Press<br>Tanks or Lines the Tanks or Lines but |                     |                                   |                    |              |                  |
| [FMS]/Control (Tank)              |                                                |                     |                                   |                    |              | 20               |
| Tanks                             |                                                | 4                   | Regular Tank No<br>               | Test               |              |                  |
|                                   |                                                | 5                   | Unleaded Plus No                  | Test               |              |                  |
|                                   |                                                | 6                   | Diesel Tank 3 No<br>              | Test               |              |                  |
|                                   |                                                | <b>Î</b>            |                                   | $\bigtriangledown$ | <b>a</b> 0   | 11:16<br>7/13/06 |
| Press                             |                                                | the Tai<br>if appli | nk or Line to cable).             | be tested          | d (or the Do | wn button        |
|                                   |                                                | [FMS]/Co            | ontrol (Lines)                    |                    | 1            | 2                |
| Lines                             |                                                |                     | C Enabled<br>Alarm<br>Not Learned | Gol<br>No          | den<br>Test  |                  |
|                                   |                                                |                     | C Enabled<br>Alarm<br>Not Learned | Sil<br>No          | ver<br>Test  |                  |
|                                   |                                                |                     | Enabled                           | Die                | sel          |                  |

**O** Alarm

- or -

Monthly

Annual

For Tanks

Press

R

O Not Learned

No Test

Force Gross Leak Test

- or -

Force Monthly Leak Test

- or -

Force Annual Leak Test

8

For Lines

Press

R

11:16

07/13/06

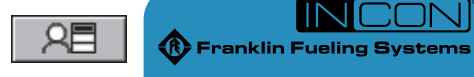

**Quick Reference Guide** 

## **Fuel Management Systems**

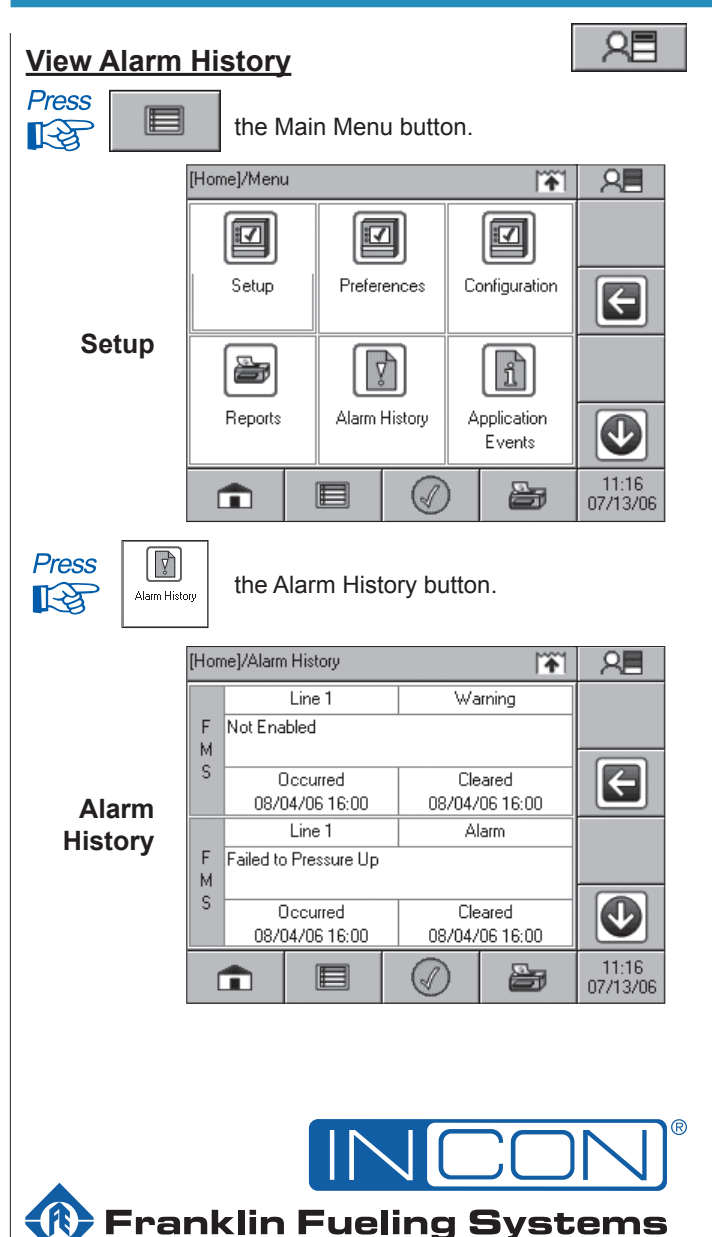

| Franklin F              | ueling | Syst | tems |
|-------------------------|--------|------|------|
| www.franklinfueling.com |        |      |      |

3760 Marsh Road • Madison, WI 53718, U.S.A. Tel: +1 608 838 8786 • Fax: +1 608 838 6433 Tel: USA & Canada 1 800 225 9787 • Tel: México 001 800 738 7610

#### Franklin Fueling Systems GmbH

Rudolf-Diesel-Strasse 20 • 54516 Wittlich, GERMANY Tel: +49-6571-105-380 • Fax: +49-6571-105-510